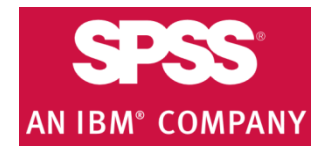

# IBM SPSS Statistics download & installation instructions

- Get the software Authorization Code from <u>http://sts.fullerton.edu/software/SPSS</u> by clicking on the Get a Personal IBM SPSS License link.
  - 2. Go to <u>http://sts.fullerton.edu/software/SPSS</u> and download the software based on your operating system by clicking the **Download IBM SPSS** link.

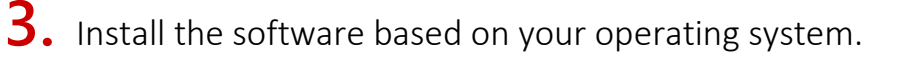

**4.** Authorize the trial software by entering your Authorization Code.

### NEED MORE DETAILS? KEEP READING!

#### 1 Get the software Authorization Code

| Steps                                                                                        | Images                                                                                                    |
|----------------------------------------------------------------------------------------------|----------------------------------------------------------------------------------------------------|
|                                                                                              | IBM SPSS                                                                                                    |
|                                                                                              | Each enrolled CSUF student is entitled to <b>ONE</b> license for <b>AT HOME USE</b> . IBM SPSS can be installed on a maximum of two computers.                                                                                                    |
|                                                                                              | You can get a FREE personal license through the CSUF e-licensing store and download and install IBM SPSS your own computer. All personal licenses will expire on June 30th, 2017.                                                                                        |
| Step One                                                                                     | IBM SPSS Software titles available:                                                                                                    |
| Go to                                                                                        | IBM SPSS Statistics (Used for statistical analysis)     IBM SPSS Amos (Optional add on for SPSS Statistics, designed primarily for structural equation modeling, path                                                                                                    |
| http://sts.fullerton.edu/software                                                            | analysis, and covariance structure modeling)                                                                                                    |
| <u>/SPSS</u> and click on Get a Personal                                                     | STEP 1:                                                                                                    |
|                                                                                              | GET A PERSONAL IBM SPSS LICENSE                                                                                                    |
|                                                                                              | STEP 2:                                                                                                    |
|                                                                                              | DOWNLOAD IBM SPSS* ø                                                                                                    |
| <b>Step Two</b><br>Type in your Portal username<br>and password.<br>Then click <b>Login.</b> | Login to California State University, Fullenton<br>Username<br>Luffytitan<br>Password<br>Clogin<br>Login<br>Students and applicants<br>Create campus account<br>Employees<br>Use your CSUF username and password<br>Alumni Portal: Sign in here<br>Need help signing in? |
| Step Three                                                                                   | IBM SPSS Statistics 24 Premium Campus                                                                                                    |
| Find SPSS Statistics and click on                                                            | Edition Subscription for Students (Expire: \$0.00 Add to Cart<br>06/30/2017)                                                                                                    |
| Add to Cart.                                                                                 |                                                                                                    |
| Step Four                                                                                    |                                                                                                    |
| Click on <b>View Your Cart</b> .                                                             |                                                                                                    |
| You can also click on                                                                        | IBM SPSS Statistics 24 Premium Campus       This product has been added to your cart.         Edition Subscription for Students (Expire:       \$0.00         06/30/2017)       View your cart.                                                                          |
| top left of this page.                                                                       |                                                                                                    |

| Step Five                                                                                                    |                                                                                                    |
|----------------------------------------------------------------------------------------------------|----------------------------------------------------------------------------------------------------|
| Review your order at the top of<br>the page, choose the reason for<br>obtaining the software (course<br>or personal interest), read the<br>user agreement, and then place<br>a check mark indicating you have<br>read and understand the<br>agreement. | By marking this check box, I represent that I have read, understood and agreed to the above End User License Agreement(s), and I am signing it freely. No other representations concerning the legal effect of this EULA(s) have been made to me.           Place your order                                                                                                    |
| Click Place your order.                                                                                                    |                                                                                                    |
| Step Six                                                                                                    |                                                                                                    |
| View your ordered software<br>license and make sure to<br>remember the License Serial<br>Number given to you.                                                                                                    | Order Date:       Order #: 4000 Status: Completed / Payment Successful       Total Net Amount:\$0.00         Product Name       Total Net Price (\$)       License Serial Number / Redeem Code       Distributor         IBM SPSS Statistics Premium Campus Edition       \$0.00       Consecutive Consecutive Cons |
| Step Seven<br>You will receive an email<br>confirmation for your SPSS<br>Statistics purchase that will also                                                                                                    | Congratulations! Your payment for Software License Provisioning order is SUCCESSFUL. Your order is now COMPLETED,         You also received another e-mail from CashNet Webpay stating your payment transaction has been SUCCESSFUL.         Please review the <u>Redeem Code/Serial Number</u> located below.         For SPSS, please follow the instructions at http://sts.fullerton.edu/software/spss.         For Adobe Creative Cloud, please follow the instruction at http://www.fullerton.edu/it/howdoi/install_adobecc.         *PLEASE NOTE* SPSS and Adobe Creative Cloud do not include Media Disks since it is an online subscription service. TitanCard does not supply Media Disks for SPSS and Adobe Creative Cloud.         For your reference, the following are the details of your order:         Order ID: 40         Total Amount: \$0.00         Order Completion: 08/11/2014 03:24 PM         Product Name       Price         Serial Number                                                                                                    |
| contain your Authorization Code.                                                                                                    | Ibm SpSs Statistics Premium Campus Edition     #(0.00)       Subscription (Explored: 08/01/2015)     #(0.00)                                                                                                    |
|                                                                                                    | The payment transaction was initiated at 08/11/2014 12:24 PM. The payment transaction was processed at 08/11/2014 12:31 PM.                                                                                                    |

### **2** Download the Software

| Steps                                                                                                    | Images                                                                                                    |  |  |
|----------------------------------------------------------------------------------------------------|----------------------------------------------------------------------------------------------------|--|--|
| Step One<br>Go to<br><u>http://sts.fullerton.edu/software/SPSS</u><br>and click on the <b>Download IBM SPSS</b><br>link | <ul> <li>IBM SPSS</li> <li>Sach enrolled CSUF student is entitled to ONE license for AT HOME USE. IBM SPSS can be installed on a maximum of two computers.</li> <li>You can get a FREE personal license through the CSUF e-licensing store and download and install IBM SPSS your own computer. All personal licenses will expire on June 30th, 2017.</li> <li>IBM SPSS Software titles available: <ul> <li>IBM SPSS Software titles available:</li> <li>IBM SPSS Software titles available:</li> <li>IBM SPSS Software titles available:</li> <li>IBM SPSS Software titles available:</li> <li>IBM SPSS Software titles available:</li> <li>IBM SPSS Software titles available:</li> <li>IBM SPSS Software titles available:</li> </ul> </li> <li>STEP 1:</li> <li>ISTEP 2:</li> <li>DOWNLOAD IBM SPSS*e</li> </ul> <li>*Note: You are downloading the trial version that needs to be activated with the Authorization Code received in the previous step.</li> |  |  |
| Step Two<br>Choose IBM SPSS Statistics.<br>Then, choose your operating system<br>(Mac or PC)                            | SPSS       from CSUF_IT - Rollout (CSU Fullerton)         Name       IBM SPSS AMOS         IBM SPSS Statistics       IBM SPSS Statistics                                                                                                    |  |  |
|                                                                                                    | Name<br>Mac<br>PC                                                                                                    |  |  |

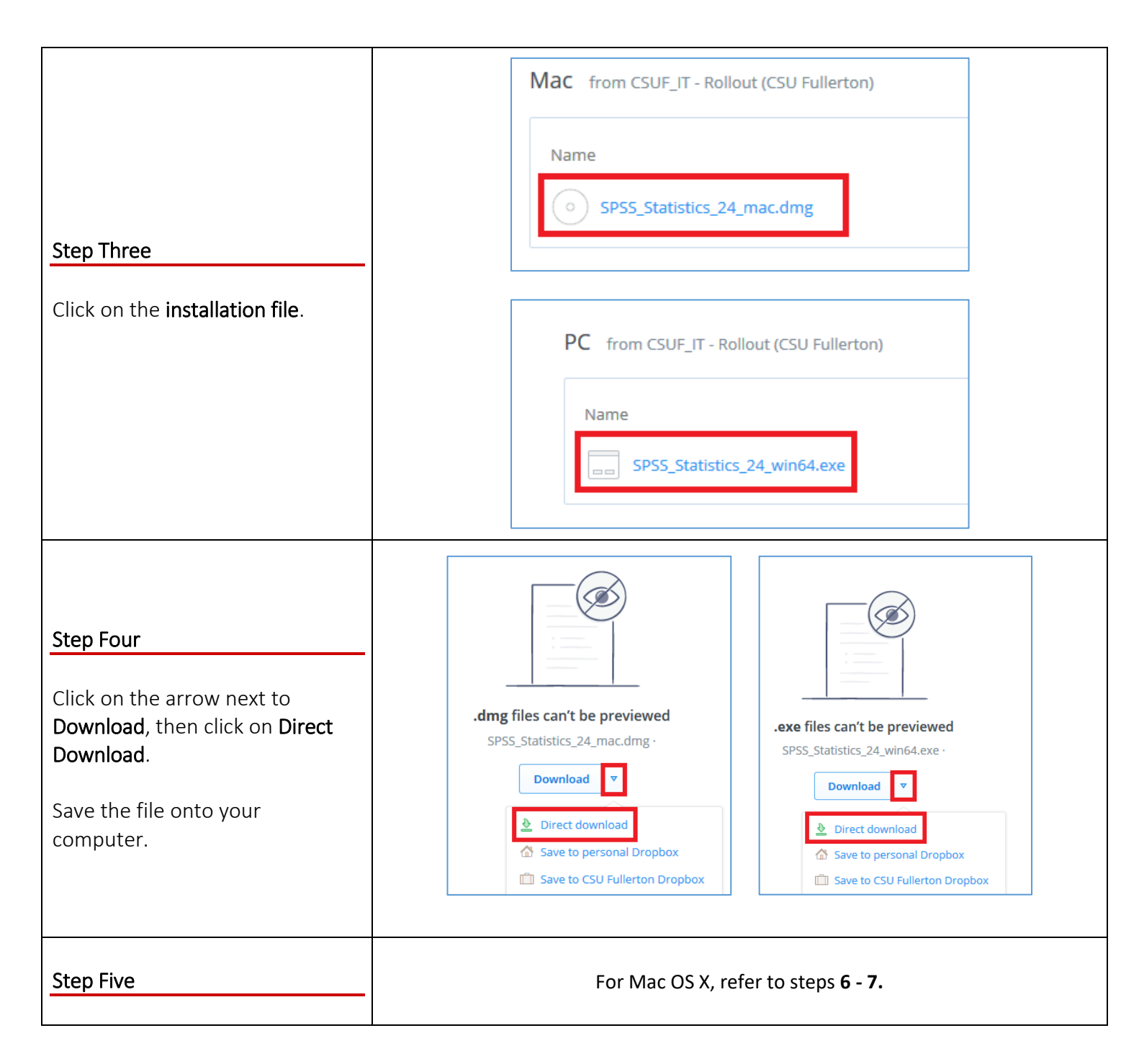

| Step Six – Mac OS X Only                                                                                                    |                                                  |
|----------------------------------------------------------------------------------------------------|--------------------------------------------------|
| Once your file has been<br>downloaded, open the file.<br>Afterwards, look for the<br><b>SPSSStatistics</b> Drive which will<br>appear on your desktop or on<br>your Finder window. | SPSS_Statistics_2<br>4_mac.dmg<br>SPSSStatistics |
| Open SPSSStatistics.                                                                                                    |                                                  |
|                                                                                                    | ● ● ● ● ■ SPSSStatistics                         |
| Step Seven – Mac OS X Only<br>Double click on the<br>SPSS_Statistics_Installer icon.                                                                                               | SPSS_Statistics_Installer                        |

## 3 Installing your software

The instructions for this guide were done on a PC; however the installation screens will be the same for a Mac.

| Steps                                                                                                    | Images                                                                                                    |  |  |
|----------------------------------------------------------------------------------------------------|----------------------------------------------------------------------------------------------------|--|--|
| Step One<br>Open the SPSS Statistics<br>Installer. After the installation<br>has been prepared, a new<br>window will appear.<br>Click Next. | IBM SPSS Statistics 24 - InstallShield Wizard       Image: Comparison of the install state in the install state in the install state install state install sta |  |  |

| Step Two<br>The Software License Agreement<br>will appear. Click on I accept the<br>terms in the license agreement<br>in order to install SPSS onto<br>your device.                                     | IBM SPSS Statistics 24 - InstallShield Wizard         Software License Agreement         Please read the following license agreement carefully.         NOTICE         This document includes License Information documents below for multiple<br>Programs. Each License Information document identifies the Program(s) to<br>which it applies. Only those License Information documents for the Program(s)<br>for which Licensee has acquired entitlements apply.         IMPORTANT: READ CAREFULLY         I accept the terms in the license agreement.         InstallShield         Print       < Back       Next >         Cancel |
|----------------------------------------------------------------------------------------------------|----------------------------------------------------------------------------------------------------|
| Step Three (Optional)By default, SPSS will install theIBM SPSS Statistics – Essentialsfor Python.If you would like to<br>opt out of this add-<br>on, click No and<br>click Next. Proceedonto Step Four. | IBM SPSS Statistics 24 - InstallShield Wizard                                                                                                    |
| Otherwise, click <b>Yes</b> and click on<br><b>Next</b> .<br>Click on I accept the terms in the<br>license agreement and click<br>Next.                                                                 | InstallShield       < Back                                                                                                    |

| Click on I accept the terms in the<br>license agreement and click<br>Next. | BM SPSS Statistics 24 - InstallShield Wizard         Software License Agreement         Please read the following license agreement carefully.         LICENSE INFORMATION         The Programs listed below are licensed under the following License Information terms and conditions in addition to the Program license terms previously agreed to by Client and IBM. If Client does not have previously agreed to license terms in effect for the Program, the IBM International Program License Agreement (Z125-3301-14) applies.         Program Name: IBM SPSS Statistics - Essentials for Python 24.0         Program Number: Tool         Accept the terms in the license agreement.         I do not accept the terms in the license agreement.         InstallShield         Print <back< td="">         Next &gt;       Cancel</back<> |
|----------------------------------------------------------------------------|----------------------------------------------------------------------------------------------------|
| Step Four<br>Choose your installation path<br>(optional) and click Next.   | IBM SPSS Statistics 24 - InstallShield Wizard         Destination Folder         Click Next to install to this folder, or click Change to install to a different folder.         Install IBM SPSS Statistics 24 to:         C:\Program Files (x86)\UBM\SPSS\Statistics\24\         Change         InstallShield         Available Space       < Back                                                                                                    |
| Step Five<br>Click Install to begin the<br>installation.                   | IBM SPSS Statistics 24 - InstallShield Wizard         Ready to Install the Program         The wizard is ready to begin installation.         Click Install to begin the installation.         If you want to review or change any of your installation settings, click Back. Click Cancel to exit the wizard.         InstallShield                Back       Install         Cancel                                                                                                    |

|                                                                                                    | 謝 IBM SPSS Statistics 24 - InstallShield Wizard                                                                                                    |
|----------------------------------------------------------------------------------------------------|----------------------------------------------------------------------------------------------------|
| <b>Step Six</b><br>The Installation process can<br>take a few minutes.                               | Installing IBM SPSS Statistics 24 - Installshield Wizard         Installing IBM SPSS Statistics 24         The program features you selected are being installed.         Image: Please wait while the InstallShield Wizard installs IBM SPSS Statistics 24. This may take several minutes.         Status: |
|                                                                                                    | InstallShield < Back Next > Cancel                                                                                                    |
| Step Seven<br>Make sure the Start IBM SPSS<br>Statistics 24 Now box is checked.<br>Click Finish.     | 道 IBM SPSS Statistics 24 - InstallShield Wizard<br>正容元<br>The InstallShield Wizard has successfully installed IBM SPSS<br>Statistics 24. Click Finish to exit the wizard.                                                                                                    |
| Make sure you have an <b>Internet</b><br><b>connection</b> before<br>proceeding to the<br>next step. | ✓ Start IBM SPSS Statistics 24 now         Finish                                                                                                    |

#### **4** Authorize your software

Once the software has been installed, you will be prompted to authorize it.

#### OMG I can't find my Authorization Code!

Don't panic! First, check your student email account. You should have received an email with the license serial number when you placed the order.

#### I think I deleted that email!

Okay. Go to <u>https://apps.fullerton.edu/E-Licensing</u> and select **Students**. Log on with your Portal username and password. Click **View Purchased License** on the left. Voila! There are all of the serial numbers for software that you purchased through CSUF.

| Step One<br>Launch SPSS. If your Firewall<br>appears when SPSS is running,<br>allow access for the program.                   | Windows Security Alert       X         Windows Firewall has blocked some features of this program         Windows Firewall has blocked some features of IBM SPSS Statistics 24.0 on all public and private networks.         Name:       IEM SPSS Statistics 24.0         Publisher:       IBM Corp.         Path:       C:\program files (x86)\pm\spss\statistics\24\stats.exe         Allow IBM SPSS Statistics 24.0 to communicate on these networks:       Private networks, such as my home or work network         What are the risks of allowing a program through a firewall?       Mate access                                                                                                    |
|----------------------------------------------------------------------------------------------------|----------------------------------------------------------------------------------------------------|
| Step Two<br>A window will appear. Click on<br>License Product under the<br>Already purchased IBM SPSS<br>Statistics? Section. | IBM SPSS Statistics     IBM SPSS Statistics     Registered for a Trial?     To start your trial, enter the e-mail address that you used to register.     E-Mail address:     Igent Trial         Already purchased IBM SPSS Statistics?     Igent Trial         Ready to purchase IBM SPSS Statistics?     Igent Trial          Ready to purchase IBM SPSS Statistics?     Igent Trial        Image: Image: |

|                                          | 🕞 IBM SPSS Statistics 24 Licensing                                                                                                    |  |
|------------------------------------------|----------------------------------------------------------------------------------------------------|--|
|                                          | License Status                                                                                                    |  |
|                                          | You are currently licensed for the following:                                                                                                    |  |
| <u>Step Three</u><br>Click <b>Next</b> . | License information for IBM SPSS Statistics 24 installed in C:\Program Files (x86)\\BM\\SPSS\\Statistics\24<br>Feature 1200 - IBM SPSS Statistics:<br>Local license for version 24.0 - Temporary<br>Expires on: 05-Apr-2016<br>Feature 1201 - Tables Original:<br>Local license for version 24.0 - Temporary<br>Expires on: 05-Apr-2016<br>Feature 1202 - IBM SPSS Regression:<br>Local license for version 24.0 - Temporary<br>Expires on: 05-Apr-2016<br>Feature 1203 - IBM SPSS Advanced Statistics:<br>Local license for version 24.0 - Temporary<br>Expires on: 05-Apr-2016<br>Feature 1203 - IBM SPSS Advanced Statistics:<br>Local license for version 24.0 - Temporary<br>Expires on: 05-Apr-2016<br>Feature 1204 - Trends Original:<br>Local license for version 24.0 - Temporary<br>Expires on: 05-Apr-2018<br>Feature 1205 - IBM SPSS Exact Tests:<br>Local license for version 24.0 - Temporary<br>Expires on: 05-Apr-2018<br>Feature 1205 - IBM SPSS Exact Tests:<br>Local license for version 24.0 - Temporary<br>Expires on: 05-Apr-2018<br>Feature 1205 - IBM SPSS Exact Tests:<br>Local license for version 24.0 - Temporary<br>Expires on: 05-Apr-2018 |  |
|                                          | Next > Cancel                                                                                                    |  |
|                                          | IBM SPSS Statistics 24 Licensing      Product Authorization                                                                                                    |  |
|                                          | Select one of the following:  Authorized user license (I purchased a single copy of the product). You will be asked to enter the authorization code or license code that you received from IBM corp. Example codes Concurrent user license (My organization purchased the product and my administrator gave me a computer Concurrent user license (My organization purchased the product and my administrator gave me a computer                                                                                                    |  |
| Sten Four                                |                                                                                                    |  |
|                                          | Lock Code for this machine is: 4-18002                                                                                                    |  |
| Click on Authorized User                 |                                                                                                    |  |
| LICENSE.                                 |                                                                                                    |  |
|                                          |                                                                                                    |  |
| CIICK <b>NEXT</b> .                      |                                                                                                    |  |
|                                          |                                                                                                    |  |
|                                          |                                                                                                    |  |
|                                          |                                                                                                    |  |
|                                          |                                                                                                    |  |
|                                          | < Back Next> Cancel                                                                                                    |  |

|                                                                                                | BIM SPSS Statistics 24 Licensing                                                                                                    |                                 |
|------------------------------------------------------------------------------------------------|----------------------------------------------------------------------------------------------------|---------------------------------|
|                                                                                                | Enter Codes Overview                                                                                                    | of Licensing Process            |
| Step Five<br>Enter your Authorization Code<br>that you received in your e-mail.<br>Click Next. | Please enter the authorization code(s) here to license your product. If you have aiready contacte<br>email or phone, please enter the license code(s) sent back to you by IBM Corp.<br>Example codes<br>Enter additional codes<br>Enter additional codes<br>The authorization code(s) will be sent to IBM Corp. over the Internet.<br>Connect to the internet through a proxy server<br>Enter additional codes<br>Connect to the internet through a proxy server<br>Enter additional codes<br>Connect to the internet through a proxy server<br>Enter additional codes<br>Enter additional codes<br>Enter | d IBM Corp. via                 |
|                                                                                                |                                                                                                    |                                 |
| Step Six<br>Your Authorization Code will be<br>processed.<br>Once it is finished, click Next.  | IBM SPSS Statistics 24 Licensing Internet Authorization Status Displaying progress below.  Authorization in progress Authorization succeeded: MJQVDVOSP8NHIA64ZNJ57W8HTVVSCTG3MT9PT29XI3J5UB5LBXFC7YVJVEI28XKFR7GE*End Of Transaction.*** Buccessfully processed all codes                                                                                                    | Copy Status<br>XNCEHSSTF65DDFVE |
|                                                                                                | < Back                                                                                                    | Next > Cancel                   |
|                                                                                                |                                                                                                    |                                 |

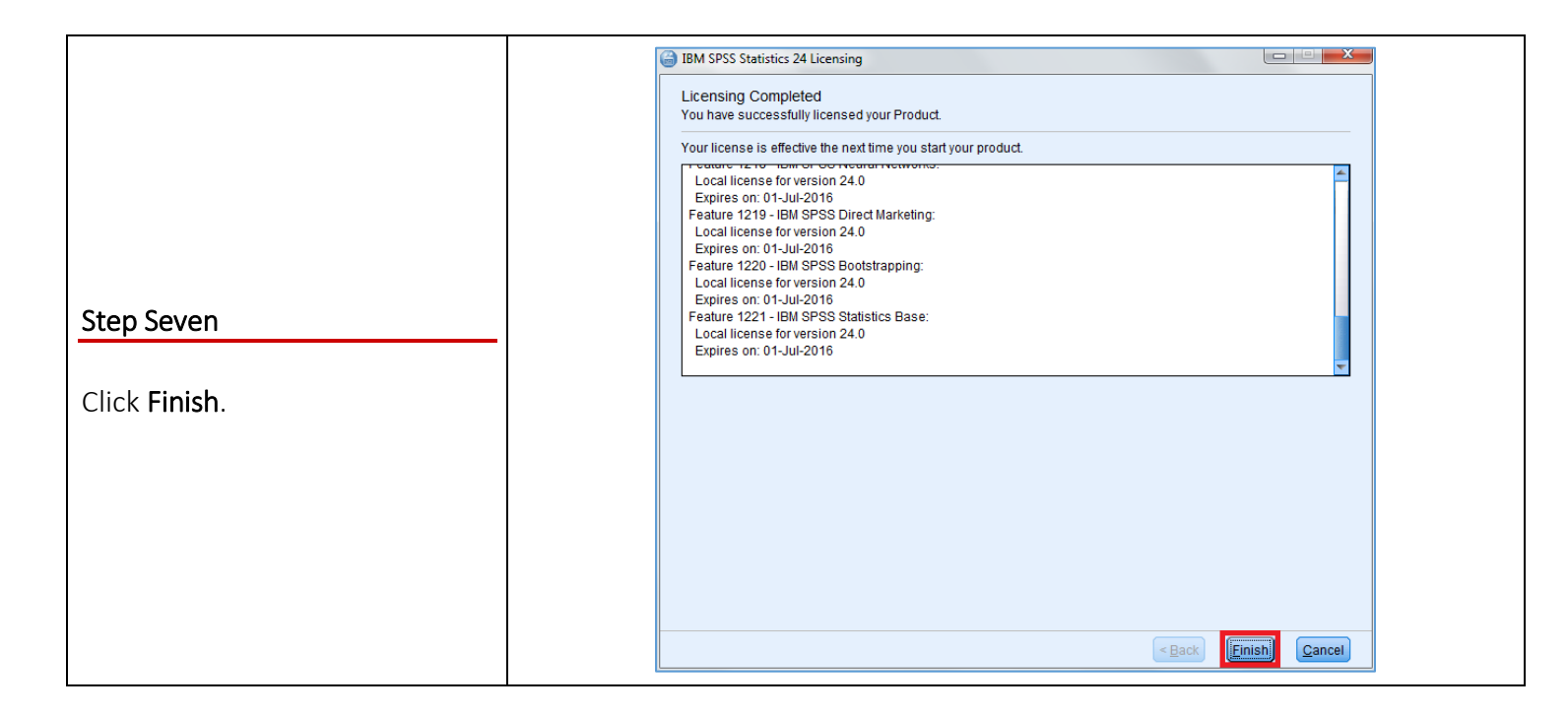

#### Need More Help?

Visit the Student Genius Center located on the first floor of Pollak Library North. View their website for their hours: <u>http://sts.fullerton.edu/sgc</u>.

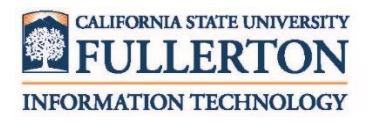

Contact the Student IT Help Desk at 657-278-8888 or <u>StudentITHelpDesk@fullerton.edu</u>.

For Technical Support please contact SPSS: www.ibm.com/spss/rd/students